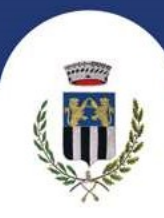

# NUOVE ISCRIZIONI E RINNOVI - SERVIZI SCOLASTICI A.S. 2025-2026

# <u>Le nuove iscrizioni e i rinnovi sono programmate dal 10 marzo 2025 al</u> <u>30 giugno 2025.</u>

Il link del portale, sia per presentare richiesta di nuova iscrizione e di rinnovo, è il seguente:

https://www2.itcloudweb.com/caratebrianzaportalegen

Per le sole utenze già iscritte, l'accesso al portale deve essere effettuato utilizzando le credenziali già in loro possesso e deve essere rinnovata l'iscrizione passando il cursore su "Anagrafica" e cliccando su "Rinnova Iscrizioni".

Il portale consente di effettuare eventuali modifiche e di allegare l'attestazione ISEE, prima di salvare ed inviare la richiesta di rinnovo.

Nelle seguenti schermate è indicata la procedura per effettuare una nuova richiesta d'iscrizione.

DEMO PROVA Codice password LOG IN NUOVA ISCRIZIONE Mai dimenticato il codice? Hai dimenticato la password?

Il genitore dovrà cliccare sul bottone verde NUOVA ISCRIZIONE.

Piazza C. Battisti,1 20841 Carate Brianza (MB) Telefono: 0362 9871 Fax: 0362 987205

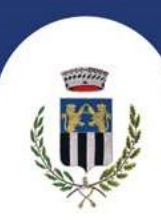

A questo punto il genitore verrà riportato su una nuova pagina, dove dovrà inserire il **CODICE FISCALE DEL BAMBINO** e cliccare il tasto SONO UN NUOVO ISCRITTO e seguire le istruzioni.

| i - Se sei un nuovo iscritto ed è il p<br>'Sono un nuovo iscritto'.                                   | rimo accesso, inserire solamente il Codice Fiscale Alunno e premere il tasto                                                                                                |
|----------------------------------------------------------------------------------------------------|----------------------------------------------------------------------------------------------------|
| i - Se sei un nuovo iscritto, hai già<br>Password fornita durante l'iscrizion                         | effettuato l'iscrizione e vuoi modificare i dati, inserire il Codice Fiscale, la<br>ne e premere il tasto 'Sono un nuovo iscritto'.                                         |
| i-SPID/CIE: Se sei un nuovo iscritto<br>inserire il Codice Fiscale e premere                          | o, hai già effettuato l'iscrizione e vuoi modificare i dati entrando con SPID/CIE,<br>e il tasto 'Sono un nuovo iscritto' (lasciare vuoto il campo password).               |
| A Se devi effettuare un rinnovo, pr                                                                   | emere il tasto 'Sono un Rinnovo'.                                                                                                    |
| Iscrizion                                                                                             | i Anno Scolastico 2025/2026                                                                                                    |
| Codice Fiscale Alunno                                                                                 |                                                                                                    |
| Password                                                                                              |                                                                                                    |
| Comune                                                                                                | Comune di Carate Brianza                                                                                                    |
|                                                                                                    |                                                                                                    |
| Attenzione!! L'accesso da questa<br>utilizzano già il sistema informatizzat<br>dall'apposita sezione. | a sezione deve essere eseguito solamente dai nuovi iscritti, per i <b>Rinnovi</b> , che<br>to, bisogna effettuare l'accesso dal portale genitori ed effettuare l'iscrizione |
|                                                                                                    | Sono un Rinnovo Sono un nuovo iscritto                                                                                                    |
|                                                                                                    |                                                                                                    |

Verrà richiesto di inserire un indirizzo e-mail, valido, sul quale riceverete un codice da utilizzare per procedere con la compilazione della domanda di iscrizione.

Piazza C. Battisti,1 20841 Carate Brianza (MB) Telefono: 0362 9871 Fax: 0362 987205

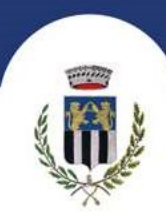

Per proseguire con l'iscrizione è necessario verificare l'email.

Inserire nel campo apposito l'indirizzo email e premere il tasto 'Invia email' per ricevere il codice di sicurezza da inserire per accedere alle iscrizioni.

|        |          | Verifica Email                                                                                                    |  |
|--------|----------|----------------------------------------------------------------------------------------------------|--|
| Email  |          | 1                                                                                                    |  |
| Comune |          |                                                                                                    |  |
|        | Indietro | Invia email                                                                                                    |  |
|        | and the  | AND A CONTRACT OF A CONTRACT OF A CONTRACT O |  |

Nella prossima schermata inserire il codice ricevuto da parte della mail automatica: service@appnet-it.com

| Inse             | rimento Codice sicurezza               |  |
|------------------|----------------------------------------|--|
| Codice sicurezza | Inserire qui codice ricevuto via email |  |
| comune           | Demo Prova                             |  |
|                  | lietro Conferma                        |  |

A questo punto sarà necessario compilare tutti i dati richiesti come segue:

Piazza C. Battisti,1 20841 Carate Brianza (MB) Telefono: 0362 9871 Fax: 0362 987205

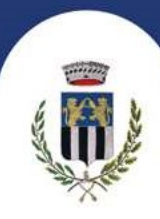

### DATI GENITORE e ALUNNO

Comune di Carate Brianza - ISCRIZIONI.NET

Seleziona lingua 🗸

# Modulo Iscrizione - Anno Scolastico 2025/2026

| Lati del genitore/tutore                  |                       |                                       |                 |
|-------------------------------------------|-----------------------|---------------------------------------|-----------------|
| I campi contrassegnati con * sono obbliga | tori                  |                                       |                 |
| Cognome Genitore/Tutore*                  | Nome Genitore/Tutore* | Codice fiscale Genitore/Tutore*       | Telefono        |
| Provincia Nascita(XX se estero)*          | Luogo Nascita*        | Data Nascita Genitore/Tutore*         | Cellulare*      |
| Indirizzo Genitore/Tutore*                | Cap Genitore/Tutore*  | Provincia* Città Genito               | ore/Tutore*     |
| Sesso* Indirizzo Ma                       | il*                   | Carta Identità Genitore/Tut<br>Cambia | ore* Password A |
| ¥ Dati dell'alunno                        |                       |                                       |                 |
| Cognome*                                  | Nome*                 | Codice Fiscale CFCFCFCFCFCF           | Cittadinanza*   |
| Provincia Nascita(XX se estero)*          | Luogo Nascita*        | Data Nascita*                         | Sesso*          |
| Indirizzo Residenza*                      | Cap Residenza*        | Provincia Residenza* Citta Reside     | enza* 🗸         |

Piazza C. Battisti,1 20841 Carate Brianza (MB) Telefono: 0362 9871 Fax: 0362 987205

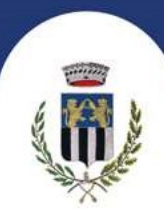

# Comune di **Carate Brianza** SCELTA SERVIZI: SPUNTARE I SERVIZI DESIDERATI.

|                        | Comune di Carate Brianza - ISCRIZIONI.NET | Seleziona lingua 🗸 |
|------------------------|-------------------------------------------|--------------------|
| 𝗭 Iscriviti ai servizi |                                           |                    |
| REFEZIONE              |                                           | ]                  |
| TRAPORTO A/R           |                                           | ]                  |
| TRASPORTO SOLO ANDATA  |                                           |                    |
| TRASPORTO SOLO RITORNO |                                           |                    |
| PRE SCUOLA             |                                           |                    |
| POST SCUOLA            |                                           |                    |
| PRE E POST SCUOLA      |                                           |                    |
|                        |                                           |                    |

#### IMPORTANTE:

- REFEZIONE = MENSA
- PER IL SERVIZIO DI TRASPORTO SCOLASTICO OCCORRE SELEZIONARE LINEA E FERMATA, CHE VANNO PREVENTIVAMENTE VERIFICATE SULLA CARTA DEL SERVIZIO PUBBLICATA SUL SITO DEL COMUNE DI CARATE BRIANZA.

Piazza C. Battisti,1 20841 Carate Brianza (MB) Telefono: 0362 9871 Fax: 0362 987205

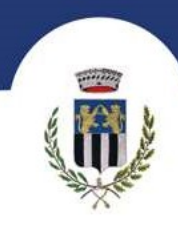

|                                                  | Comune di                 | Carate Bria  | inza - ISCRIZIONI.NET | Seleziona lingua 🗸  |
|--------------------------------------------------|---------------------------|--------------|-----------------------|---------------------|
| ✓ Iscriviti ai servizi                           |                           |              |                       |                     |
|                                                  |                           |              |                       |                     |
| REFEZIONE                                        |                           |              |                       |                     |
|                                                  |                           |              |                       |                     |
| TRAPORTO A/R                                     |                           |              |                       |                     |
| 🛱 Linea Fermata, Servizio TRAPOR<br>Linea andata | TO A/R                    | Fermata and  | ata                   | ~                   |
| Linea ritorno                                    |                           | Fermata rito | rno                   |                     |
|                                                  | ~                         |              |                       | ~                   |
| Delegato 1, Servizio TRAPORTO A Cognome          | Nome                      |              | Codice Fiscale        |                     |
| Data Nascita                                     | Provincia Nascita(XX se e | stero)       | Luogo Nascita         | ~                   |
| Sesso                                            | Cellulare                 |              | Email                 |                     |
|                                                  | ~                         |              |                       | Aggiungi Delegato 2 |

#### SELEZIONARE LA DIETA DAL MENU A TENDINA

| T Dati Dieta                                                                                                    |                                                          |
|----------------------------------------------------------------------------------------------------|----------------------------------------------------------|
| In caso di DIETA SANITARIA è obbligatorio allegare il certificato medico Dieta:  1 - NORMALE 2 - DIETA ETICO/RELIGIOSA - NO TUTTA LA CARNE 3 - DIETA ETICO/RELIGIOSA - NO CARNE DI MAIALE 4 - DIETA PER MOTIVI SANITARI  Scegli file Nessun file selezionato | file è di 5MB. I formati accettati sono: PDF, JPG, PNG.) |
| Dopo aver selezionato il File, premere il bottone 'Carica file' per ultimare l'operazione.                                                                                                    |                                                          |
| Carica file                                                                                                    |                                                          |

IN CASO DI DIETA PER MOTIVI SANITARI OCCORRE ALLEGARE CERTIFICATO MEDICO.

Piazza C. Battisti,1 20841 Carate Brianza (MB) Telefono: 0362 9871 Fax: 0362 987205

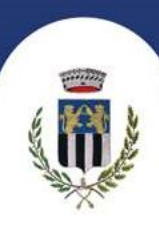

SPUNTARE IL CAMPO ISEE SOLO SE SI VUOLE ALLEGARE LA DICHIARAZIONE IN CORSO DI VALIDITA'.

DOPO AVER CARICATO L'ALLEGATO CLICCARE SU "CARICA FILE".

| ④ Autodichiarazione ISEE                                                                                                    |
|----------------------------------------------------------------------------------------------------|
| In caso di dichiarazione ISEE sotto i 30000 è obbligatorio allegare la certificazione                                                           |
| La spunta andrà ad abilitare i campi ISEE. Non abilitando i campi, verranno impostati i valori di default.                                      |
| ISEE (ad esempio: 1500,95)* Scadenza ISEE*                                                                                                    |
| €                                                                                                    |
| Selezionare i file da allegare al modulo di iscrizione (la dimensione massima per ogni file è di 5MB. I formati accettati sono: PDF, JPG, PNG.) |
| Scegli file Nessun file selezionato                                                                                                    |
| Dopo aver selezionato il File, premere il bottone 'Carica file' per ultimare l'operazione.                                                      |
| Carica file                                                                                                    |

#### CLICCARE SU "ATTIVA SDD" PER RICEVERE L'ADDEBITO DELLE FATTURE SUL CONTO CORRENTE. INSERIRE CODICE IBAN COME INDICATO NELL'IMMAGINE.

| MODALITA' DI PAGAMENTO            |                      |                      |               |                    |                  |                          |  |
|-----------------------------------|----------------------|----------------------|---------------|--------------------|------------------|--------------------------|--|
| O DISATTIVA SDD () ATTIVA         | SDD                  |                      |               |                    |                  |                          |  |
| Dati Bancari SDD                  |                      |                      |               |                    |                  |                          |  |
| In caso di attivazione SDD si pre | ega di far corrispon | dere i dati del tuto | re pagante (r | nodulo in alto) co | n i dati bancari | sotto elencati.          |  |
| CIN* ABI* CAB* Conto Corrente*    |                      |                      |               |                    |                  |                          |  |
| Codice IBAN                       |                      |                      |               |                    |                  |                          |  |
| Sigla CIN Codice BBAN             |                      |                      |               |                    |                  |                          |  |
|                                   | nazione              | europeo              | CIN           | ABI                | CAB              | Numero conto<br>corrente |  |
|                                   | IT                   | 88                   | А             | 03069              | 01651            | 000050570131             |  |

Piazza C. Battisti,1 20841 Carate Brianza (MB) Telefono: 0362 9871 Fax: 0362 987205

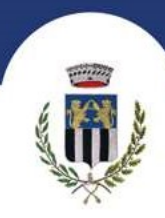

PER CONCLUDERE LA PROCEDURA SELEZIONARE LA SCUOLA E LA CLASSE:

- GLI ALUNNI CHE FREQUENTERANNO LE CLASSI PRIME DURANTE L'A.S. 2025/26 DOVRANNO SELEZIONARE "NUOVA ISCRIZIONE".
- PER GLI ALUNNI GIA' ISCRITTI IL PORTALE INSERISCE IN AUTOMATICO LA CLASSE SUCCESSIVA.

PER INVIARE LA DOMANDA SPUNTARE LA CASELLA DELL'INFORMATIVA PRIVACY E CLICCARE SU "SALVA"

|                                                                                                    | Classe*                                                                                                    |                                                                         |
|----------------------------------------------------------------------------------------------------|----------------------------------------------------------------------------------------------------|-------------------------------------------------------------------------|
|                                                                                                    | Nuove Iscrizioni                                                                                                    |                                                                         |
|                                                                                                    |                                                                                                    |                                                                         |
| N Allegati                                                                                          |                                                                                                    |                                                                         |
| Per i servizi di Pre e Post Scuola<br>Selezionare i file da allegare al r                           | a è obbligatorio allegare i certificati di lavoro dei genitori e il documento d'identità della persona delegata al ritiro de<br>modulo di iscrizione (la dimensione massima per ogni file è di 5MB. I formati accettati sono: PDF, JPG, PNG.)                                                                                                    | el minore                                                               |
| Scegli file Nessun file seleziona                                                                   | ato                                                                                                    |                                                                         |
| Dopo aver selezionato il File, pre                                                                  | remere il bottone 'Carica file' per ultimare l'operazione.                                                                                                    |                                                                         |
| Carico filo                                                                                         |                                                                                                    |                                                                         |
| Calica lie                                                                                          |                                                                                                    |                                                                         |
|                                                                                                    |                                                                                                    |                                                                         |
|                                                                                                    |                                                                                                    |                                                                         |
| Privacy                                                                                             |                                                                                                    |                                                                         |
|                                                                                                    |                                                                                                    |                                                                         |
| Il Comune di Carate E<br>avverrà nel rispetto d<br>completa pubblicata a<br>specificati le informaz | Brianza Titolare del trattamento, la informa che, per dare seguito alla presente richiesta, il trattamento dei S<br>lel Regolamento UE 679/2016 (GDPR) e del D.Lgs. 196/2003 novellato. La invitiamo, prima di procedere, a c<br>all'indirizzo https://www.comune.caratebrianza.mb.it/it/privacy e disponibile presso gli uffici dell'Ente, all'in<br>izioni del suddetto trattamento, conformemente all'Art. 13 del GDPR. | uoi dati personali<br>onsultare l'informativa<br>nterno della quale son |
|                                                                                                    |                                                                                                    |                                                                         |
|                                                                                                    |                                                                                                    |                                                                         |
|                                                                                                    |                                                                                                    |                                                                         |

N.B. in seguito all'invio delle nuove domande d'iscrizione occorre scaricare la LETTERA CREDENZIALI che consentirà l'accesso all'App ComunicApp e al portale Schoolweb a seguito di conferma dell'iscrizione da parte dell'Ufficio Istruzione.

> Piazza C. Battisti,1 20841 Carate Brianza (MB) Telefono: 0362 9871 Fax: 0362 987205